附件:

### 武汉市 2023 年下半年中小学教师资格考试(面试)

#### 网上审核系统操作说明

考生在"中小学教师资格考试网"报名成功后,须及时登录本系统提交面试审核材料。

一、登录

打开浏览器,在地址栏输入 https://jszg.whzkb.cn 后回车,出 现登录界面。

| 正<br>武汉市2023年下半年中小学教师资格考试<br>(面试)网上审核系统 |
|-----------------------------------------|
| A 账号(身份证号)                              |
| 8 初始密码为电子邮箱                             |
| 登录                                      |

登录时,请使用**身份证号**作为帐号,初始密码是在教育部"中小学教师 资格考试网"报名时填写的**电子邮箱,**进行登录。

#### 二、材料准备

登录后,系统将自动按考生的信息列出所需上传材料,请按系统要求准备并提交材料。

1. 在武汉市普通高等学校就读的三年级及以上学生上传资料:

(1) 身份证;

(2) 学籍管理部门开具的学籍证明原件或学信网学籍报告。

| 航田  | 81                       | ) 姓名:李                    | 学校:武汉大学  |           |
|-----|--------------------------|---------------------------|----------|-----------|
| 百在日 | Q生:是                     | 户口所在地:湖北宣昌                | 提交状态:未提交 |           |
| (   | ) 提示<br>上传完成后请<br>提交后,请在 | 点击提交按钮。<br>教育部网站关注查询审核结果。 |          |           |
|     | 材料类别                     | 说明                        | 示例图片     | 上传图片      |
| 1   | 身份证                      | 身份证正反面均需拍照上传              |          | +<br>增加图片 |
|     | 学籍证明                     | 拍照上传学校学籍管理部门开具的学籍证明原件     | 或学信网     | +<br>增加图片 |

## 2. 不在武汉市普通高等学校就读的三年级及以上学生上传资料:

- (1) 身份证;
- (2) 学籍管理部门开具的学籍证明原件或学信网学籍报告;(3) 武汉市户籍证明。

| 分词 | ( <b>9</b> )            | )010 姓名:塔                          | 学校:清华大学  |           |
|----|-------------------------|------------------------------------|----------|-----------|
| 袹  | 1校生:是                   | 户口所在地:湖北武汉                         | 提交状态:未提交 |           |
| 0  | ) 提示<br>上传完成/<br>提交后, 1 | 目请点击提交按钮。<br>青在飲育部网站关注查询审核结果。      |          |           |
|    | 材料类别                    | 说明                                 | 示例图片     | 上传图片      |
|    | 身份证                     | 身份证正反面均需拍照上传                       |          | +<br>增加图片 |
|    | 户日本或<br>集体户日            | 拍照上传户口本首页和本人页; 集体户口页上传整页户口<br>页。   | 9 9      | +<br>環加图片 |
|    | 学籍证明                    | 拍照上传学校学籍管理部门开具的学籍证明原件或学信风<br>上学等报告 | 3        | +<br>瓚加图片 |

# 3. 具有武汉市户籍的非在校考生上传资料:

- (1) 身份证;
- (2) 毕业证;

## (3) 户籍证明。

| (8i) | 号:1101                  | 0                       | 姓名:李.                    | 学校: 遗华大学 |           |
|------|-------------------------|-------------------------|--------------------------|----------|-----------|
| Sta  | 校生:否                    |                         | 户口所在地:湖北武汉               | 提交状态:未提交 |           |
| 0    | ) 提示<br>上传完成/<br>提交后, 1 | 言请点击提交按钮。<br>青在款育部网站关注重 | 前南核选带。                   |          |           |
|      | 材料类别                    |                         | 说明                       | 示例图片     | 上传图片      |
| I.   | 身份证                     | 身位                      | 衍正反面均需拍照上传               |          | +<br>增加图片 |
|      | 户口本或<br>集体户口            | 拍照上传户口本首                | 页和本人页; 集体户口页上传整页户口<br>页。 |          | +<br>埔加图片 |
| 3    | 毕业征                     |                         | 毕业证照片                    |          | +<br>増加图片 |

# 4. 无武汉市户籍但有居住证(有效期内)的非在校考生上传资料:

- (1) 身份证;
- (2) 毕业证;

## (3) 有效期内的居住证。

| CO MALCO |                        | IV KEEL-4           | 712110-077                                                                                                    |           |
|----------|------------------------|---------------------|----------------------------------------------------------------------------------------------------|-----------|
| 在        | 咬生:否                   | 户口所在地:湖北直昌          | 提交状态:未提交                                                                                                    |           |
| 1        | ) 提示                   |                     |                                                                                                    |           |
|          | 上传完成后调师击损<br>提交后,请在款育部 | 交接钮。<br>网站关注置词审核结果。 |                                                                                                    |           |
|          | 材料类别                   | 说明                  | 示例图片                                                                                                    | 上传图片      |
| 1        | 身份证                    | 身份证正反面均需拍照上传        |                                                                                                    | +<br>増加圏片 |
| 144      | 居住征                    | 拍照上传居住证正反面          |                                                                                                    | +<br>増加選片 |
|          | 毕业征                    | 毕业证照时               | A Sector And A Sector And A Sec | +<br>垣加圏片 |

5. 湖北省报考日语、俄语科目面试的考生上传资料:

(1) 身份证;

(2) 湖北省户籍证明;

(3)毕业证或学籍管理部门开具的学籍证明原件(或学信网学籍报告)。

| 附证号:1101 |                       | 姓名:李                                 | 学校:请华大学  |           |
|----------|-----------------------|--------------------------------------|----------|-----------|
| 否在       | 校生:否                  | 户口所在地:湖北宣昌                           | 提交状态:未提交 |           |
| 0        | ) 提示<br>上传完成<br>提交后,i | 后请点击提交按钮。<br>请在教育部网站关注查询审核结果。        |          |           |
|          | 材料类别                  | 说明                                   | 示例图片     | 上传图片      |
| 1        | 身份证                   | 身份证正反面均需拍照上传                         |          | +<br>墙加图片 |
| 2        | 户口本或<br>集体户口          | 拍照上传户口本首页和本人页; 集体户口页上传繫页户口<br>页。     |          | +<br>增加图片 |
| 3        | 毕业证或<br>学::证明         | 毕业证或学籍管理部门开具的学籍证明原件 (或学信网学<br>籍报告) 。 |          | +<br>増加图片 |

6. 湖北省报考中职专业课及实习指导教师资格的考生上传资料:

- (1) 身份证;
- (2) 湖北省户籍证明;
- (3) 学历或学籍证明;

(4)报考实习指导教师资格的,须提供相当于助理工程师以上专 业技术资格或中级以上工人技术等级证明材料。

| E卷:11                | 姓名:李                                                                   | 学校: 清华大学 |                                                                                                    |
|----------------------|------------------------------------------------------------------------|----------|----------------------------------------------------------------------------------------------------|
| E校生:否                | 户口所在地:湖北宣焉                                                             | 提交状态:未提交 |                                                                                                    |
| ) 提示<br>上传完成<br>提交后, | 后请点击提交按钮。<br>请在教育部网站关注查词审核结果。                                          |          |                                                                                                    |
| 材料类别                 | 说明                                                                     | 示例图片     | 上传图片                                                                                                    |
| 身份证                  | 身份证正反面均置拍照上传                                                           |          | +<br>増加図片                                                                                                    |
| 户口本或<br>集体户口         | 拍照上传户口本普页和本人页; 集体户口页上传整页户口<br>页。                                       |          | +<br>增加图片                                                                                                    |
| 毕业证或<br>学籍证明         | 毕业证或学稽管理部门开具的学籍证明原件(或学信网学<br>每报告)。                                     |          | +<br>場加图片                                                                                                    |
| 资格证书                 | 拍照上传助理工程师及以上职称证书或中级及以上工人技<br>术等级资格证书                                   |          | +<br>環加園片                                                                                                    |
|                      | E号:11<br>E校生:否<br>2 提示<br>上境交后,<br>材料类别<br>身份证<br>产型本或<br>学籍证明<br>资格证书 |          | EH::11 KH:S: S. YH: (W + X + X)   RKE: 31 PDM EM: KHI KAR Hax X: XHAX <b>KF</b><br>Ling-Racking-st-Hig/Spill.<br>Hzer, jack af alsogiskit/Emainswicks. Hax X: XHAX Solution <b>MHXM ÚU SON</b> Solution <b>MHXXM Q SON</b> Solution <b>MHXM Q SON</b> Solution <b>MHXM B G G MHXM B G G MH B G G B B B G G B H B G G B H G G G B H G G G G G G G G B H G G G B H G G G G G G G G G</b> </td |

# 三、图片上传

| 示例图片                                                                                                    | 上传图片            |  |
|----------------------------------------------------------------------------------------------------|-----------------|--|
|                                                                                                    | +<br>境加图片       |  |
| ANN<br>ARABAR<br>ARABAR<br>ARABA | +<br>增加图片       |  |
|                                                                                                    | □ ● ℓ +<br>境加图片 |  |

点击每个需要上传的栏目后面的"添加图片"按钮,上传此栏目 相应的资料图片。

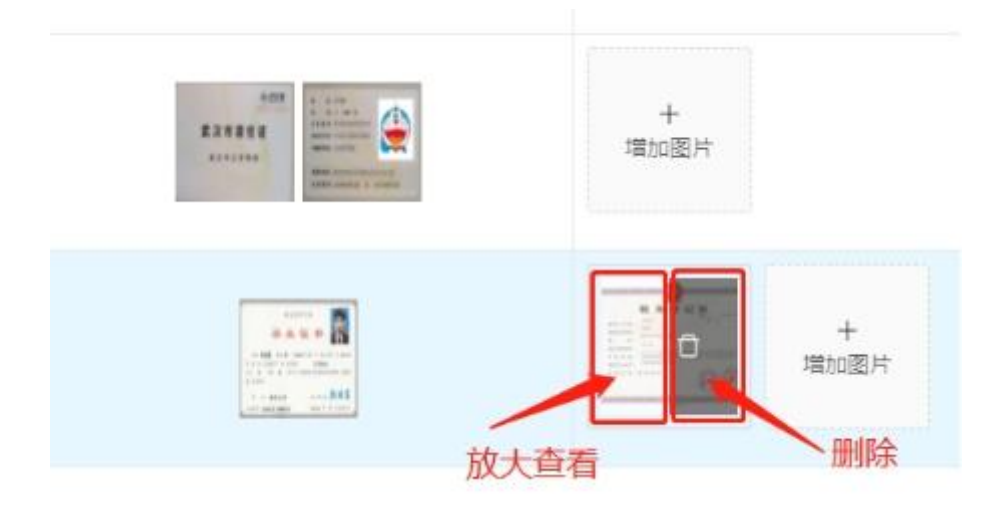

如果需要删除误传的图片,可将鼠标移动到图片上,如上图所示, 点击图片左半边可查看,右半边可执行"删除"操作。 四、提交

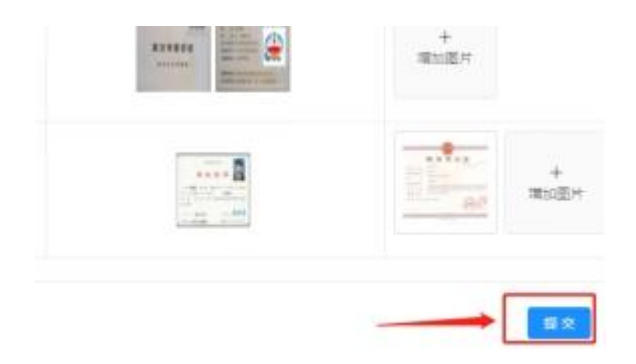

所有图片都上传完成后,请点击右下角的"提交"按钮,并确认 提交。

#### 五、结果查看

提交完成后,可关闭本系统,并在教育部"中小学教师资格考试 网"关注查看审核结果,审核通过后完成缴费。